| Garantie - Meldung ALLE Ar                                                                                 | ngaben sind für die Bearbeitung e      | rforderlich   |  |  |
|----------------------------------------------------------------------------------------------------|----------------------------------------|---------------|--|--|
| Bitte digital ausfüllen und an Service@MINHOFF.de senden! - die Melde                                      | ung kann sonst nicht angenomme         | en werden!    |  |  |
| Datum:                                                                                                    | unbedingt                              | ausfüllen     |  |  |
| Einrichtung/Schule:                                                                                        | unbedingt                              | ausfüllen     |  |  |
| Straße/PLZ/Ort:                                                                                            | unbedingt                              | ausfüllen     |  |  |
| Genaue Raumnummer:                                                                                         | unbedingt                              | ausfüllen     |  |  |
| E-Mail-Sekretariat:                                                                                        | unbedingt                              | ausfüllen     |  |  |
| Ansprechpartner mit Handynummer:                                                                           | unbedingt                              | äusfüllen     |  |  |
| Jedes System braucht eine eigene Meldung und eine eigene Mail da                                           | azu!                                   |               |  |  |
| Seriennummer SMART Board:                                                                                  | unbedingt                              | ausfüllen     |  |  |
| Seriennummer Beamer:                                                                                       | unbedingt                              | ausfüllen     |  |  |
| Seriennummer SMART Display:                                                                                | unbedingt                              | ausfüllen     |  |  |
| Seriennummer SMART Einschub-PC:                                                                            | unbedingt                              | ausfüllen     |  |  |
| Seriennummer SMART AM-Modul:                                                                               | unbedingt                              | ausfüllen     |  |  |
| SMART Board / Display montiert mit Tafelflügel                                                             | ja                                     | nein          |  |  |
| Fehlerangaben:                                                                                             |                                        |               |  |  |
| SMART Board mit Beamer                                                                                     |                                        |               |  |  |
| Schriftaussetzer am SMART Board:                                                                           |                                        |               |  |  |
| Haben Sie die Innenrahmen der Kameras am SMART Board mit einem Tuch gereinigt?                             | ja                                     | nein          |  |  |
| Haben Sie eine DViT Kalibrierung durchgeführt? - WICHTIG! -                                                | ja                                     | nein          |  |  |
| Bitte Fotoview und Logdatei erstellen und als Anhang mitsenden! Ohne Anhang ist keine                      | Bearbeitung möglich.                   |               |  |  |
| Beamer geht nicht an oder kein Touch am SMART Board:                                                       |                                        | C 11 11       |  |  |
| Welche LEDs leuchten und welche Farbe haben diese?                                                         | unbedingt                              | ausfüllen     |  |  |
| (ggf. Foto machen)                                                                                         |                                        |               |  |  |
| Haben Sie schon eine neue Lampe eingebaut?                                                                 | ја                                     | nein          |  |  |
| Tontehler am SMART Board:                                                                                  |                                        |               |  |  |
| Haben Sie die Soundeinstellungen am Rechner überprüft?                                                     | ja                                     | nein          |  |  |
| Haben Sie den Lautsprecher gepruft? z.B. Handy direkt am Lautsprecher anschließen (S                       | MART Board) ja                         | nein          |  |  |
| Fenlerangaben:                                                                                             |                                        |               |  |  |
| <ul> <li>Falls das Display schwarz bleibt – leuchten die LEDs am SMART Display (LED-Farbe)? - g</li> </ul> | gf. Foto ia                            | nein          |  |  |
| Haben Sie den Kippschalter hinten am Board auf "on" gestellt?                                              | ja                                     | nein          |  |  |
| Ist Strom an der Steckdose vorhanden?                                                                      | ja                                     | nein          |  |  |
| Haben Sie einen anderen Kaltgerätestecker getestet?                                                        | ja                                     | nein          |  |  |
| Tritt der Fehler auf der Android Ebene oder auf der PC-Ebene oder auf beiden auf?                          | ja<br>AD                               | PC            |  |  |
| Haben Sie das SMART Display auf die Werkseinstellungen* zurückgesetzt?                                     | ja                                     | nein          |  |  |
| *Klicken Sie auf der Android Ebene / unter Einstellungen / Diagnose und klicken Sie dann                   | rechts oben auf Werkseinstellungen     | zurücksetzen  |  |  |
| *Bitte die Software aktualisieren auf der Android Ebene / Einstellungen / Softwareaktuali                  | sierung / Aktualisierungskanal klicke  | n /           |  |  |
| Bitte auf Stabiler Kanal und auf Speichern klicken/ Die aktuelle Version wird installiert                  |                                        | Cia auf la fa |  |  |
| Sie konnen mit Hilfe destossymbols auf dem Startbildschirm auf die Einstellungen zugreifer                 | n. Scröllen Sie nach unten und klicken | sie aut into. |  |  |
| version build-Nummer:unbedingt austulien oder Foto senden                                                  |                                        |               |  |  |
| Genaue renierbeschreibung: Hilfreich ist es immer ein Foto/Video des Fehlers mi                            | tzuschicken                            |               |  |  |
|                                                                                                    |                                        |               |  |  |
| unhedingt ausfüllen                                                                                        |                                        |               |  |  |
| uibeuligt austulell                                                                                        |                                        |               |  |  |
|                                                                                                    |                                        |               |  |  |

| Mailto | :Service | @MIN | HOFF.de |
|--------|----------|------|---------|
|        |          | 6    |         |